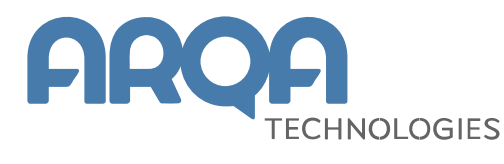

# Сбербанк Инвестор

Руководство пользователя

Версия 3.0

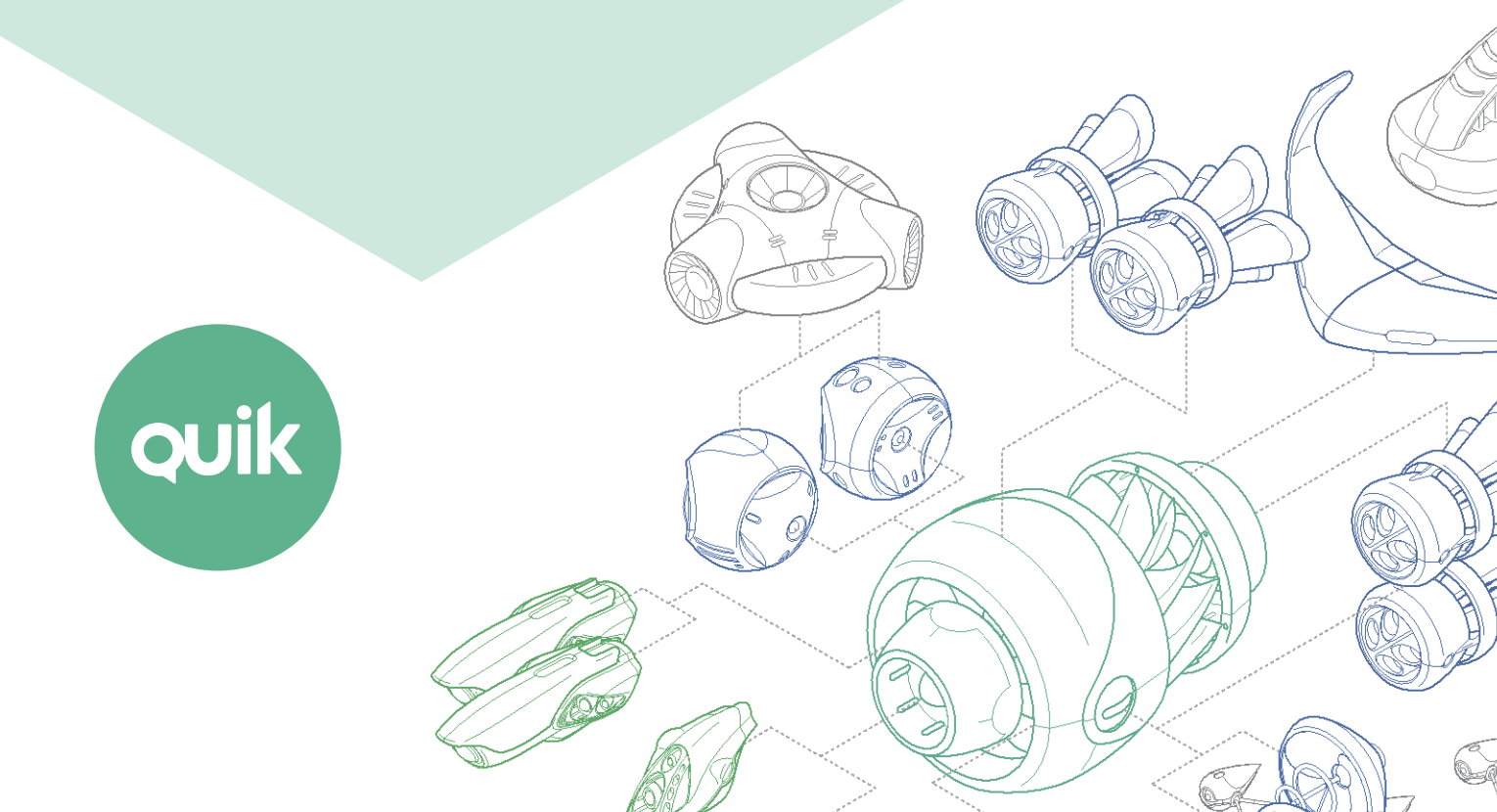

# Содержание

| 1. | Опр  | риложении                     | 3  |
|----|------|-------------------------------|----|
| 2  | Hau  |                               | 3  |
| ۷. | 1104 |                               |    |
|    | 2.1  | Установка приложения          | 3  |
|    | 2.2  | Авторизация                   | 4  |
|    | 2.3  | Дополнительная аутентификация | 5  |
|    | 2.4  | Навигация                     | 6  |
|    | 2.5  | Завершение работы             | 7  |
|    | 2.6  | Демо-режим                    | 8  |
| 3. | Про  | осмотр информации             | 8  |
|    | 3.1  | Мои счета                     | 8  |
|    | 3.2  | Рынок                         | 11 |
|    | 3.3  | Инвестиционные идеи           | 17 |
|    | 3.4  | Заявки и сделки               | 21 |
|    | 3.5  | Вывод денежных остатков       | 24 |
|    | 3.6  | Оповещения                    |    |
| 4. | Вво, | д заявки                      | 27 |

Ваши пожелания и комментарии к данному Руководству пользователя направляйте по электронной почте на adpec: <u>quiksupport@arqatech.com</u>

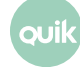

# 1. О приложении

Сбербанк Инвестор – клиентское приложение системы QUIK, работающее на мобильных телефонах под управлением операционных систем iOS и Android, и предоставляющее пользователю системы QUIK доступ к рыночной и аналитической информации и проведению собственных операций, а также сервис полнофункционального демонстрационного доступа для новых пользователей.

Приложение предоставляет следующие сервисы:

- наблюдение за состоянием собственного портфеля;
- выставление заявок, совершение сделок;
- отправка неторговых поручений;
- связь с клиентской поддержкой;
- трансляция инвестиционных идей с возможностью прохождения риск профилирования;
- сервис демонстрационного доступа.

## 2. Начало работы

## 2.1 Установка приложения

Скачайте приложение «Сбербанк Инвестор» из библиотеки приложений App Store или Google Play и установите его.

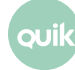

## 2.2 Авторизация

|                         | <u>Гостевой вход</u> |
|-------------------------|----------------------|
|                         |                      |
|                         |                      |
|                         |                      |
| Сбербанк Инвест         | ao                   |
|                         |                      |
|                         |                      |
| Номер орокерского счета |                      |
|                         |                      |
| Пароль                  |                      |
|                         |                      |
| войти                   |                      |
| bonn                    |                      |
|                         |                      |
|                         |                      |
|                         |                      |
|                         |                      |
|                         |                      |
| ОТКРЫТЬ БРОКЕРСКИЙ      | СЧЕТ                 |
|                         |                      |
| ПОЛУЧИТЬ ПАРОЛІ         | 2                    |

Для входа в систему введите логин, которым является код брокерского договора, и пароль, полученный от брокера.

Если у пользователя нет брокерского счета в Сбербанке, то ему необходимо подать заявку на открытие счета, нажав на кнопку «Открыть брокерский счет». Подать заявку можно:

- из личного кабинета web-версии Сбербанк Онлайн;
- из приложения, заполнив заявку. Все поля заявки, кроме поля «Отчество», являются обязательными для заполнения.

Чтобы получить пароль для входа в систему впервые или повторно нажмите «Получить пароль».

Для входа в приложение в демонстрационном режиме нажмите кнопку «Гостевой вход». При этом аутентификация не требуется. Подробнее о работе в демо-режиме см. п. <u>2.6</u>.

#### 2.2.1 Изменение пароля

Изменить текущий пароль можно через пункт «Изменить пароль» в меню «Прочее». Для смены пароля нужно ввести старый пароль и дважды новый. Допустимые символы:

• буквы латинского алфавита: а – z, A – Z;

- цифры: 0 9;
- символы «\_», «-».

#### 2.2.2 Touch ID

По умолчанию в приложении используется авторизация по логину и паролю. Пользователь может настроить авторизацию по отпечатку пальца Touch ID, если такая возможность поддерживается устройством. Для этого в меню «Прочее» включите переключатель «Вход по Touch ID» и отсканируйте отпечатки пальцев.

## 2.3 Дополнительная аутентификация

Аутентификация по логину и паролю (или Touch ID) дает пользователю информационный доступ к его учетной записи без возможности вводить заявки и выводить деньги.

При вводе первой в текущей торговой сессии заявки или поручения на вывод средств пользователю необходимо пройти дополнительную аутентификацию – ввод 5-символьного пин-кода, присылаемого по SMS.

Дополнительная аутентификация дает пользователю право на ввод заявок и поручений на вывод средств в течение торговой сессии.

- Замечания:
- 1. Если пин-код введен неправильно 3 раза, сеанс работы с приложением прекращается, открывается окно входа в систему.
- После выхода из приложения нажатием кнопки <sup>→</sup> в меню «Прочее» и повторного подключения, а также после разрыва связи более чем на 5 минут требуется повторное прохождение дополнительной аутентификации.

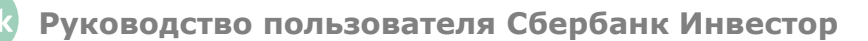

## 2.4 Навигация

#### 2.4.1 Меню

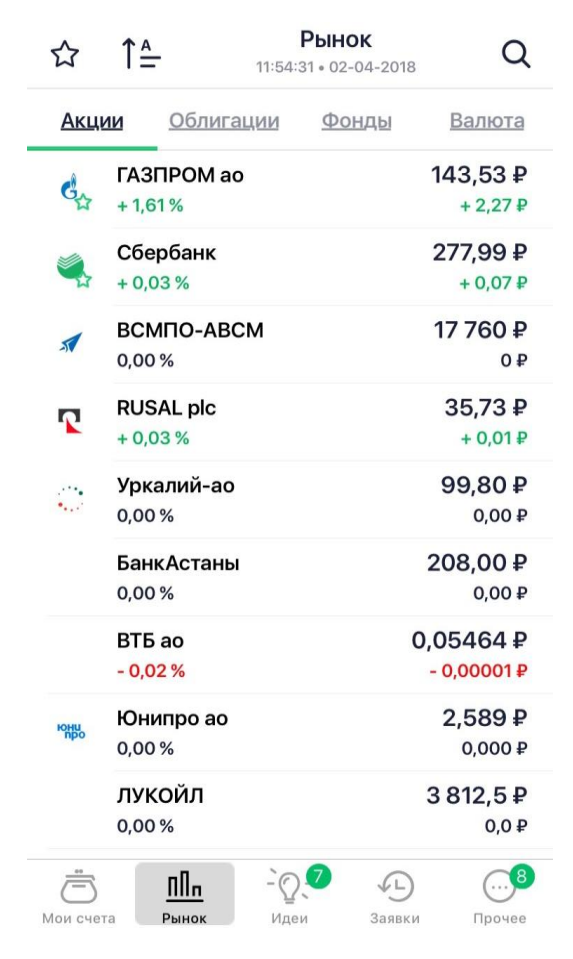

Основные окна приложения открываются с помощью меню, которое находится в нижней части каждого окна приложения:

- Пои счета просмотр портфеля пользователя (подробнее см. п. <u>3.1</u>);
- Пп Рынок – просмотр доступных пользователю инструментов и осуществление торговых операций с ними (подробнее см. п. <u>3.2</u>).
- При появлении новых инвест-идей на кнопке появляется маркер, на котором указывается количество не просмотренных инвест-идей;
- просмотр заявок и сделок пользователя (подробнее см. в п. <u>3.4</u>).
- дополнительные функции приложения (подробнее см. п. <u>2.4.2</u>). При появлении новых оповещений на кнопке появляется маркер, на котором указывается количество не просмотренных оповещений.

Окна, открываемые из основных окон или с помощью меню «Прочее» – дополнительные.

Чтобы из дополнительного окна вернуться в предыдущее окно, с которым вы работали, используйте значок **1** в верхней части окна.

#### 2.4.2 Прочие функции

Список дополнительных функций приложения открывается выбором пункта меню

- <Название текущего инвестиционного профиля> пройти тестирование для определения инвестиционного профиля (подробнее см. п. <u>3.3.1</u>).
- «Выводы» просмотр лимитов на счетах пользователя и вывод денежных средств (подробнее см. п. <u>3.5</u>).
- «Изменить пароль» изменить пароль для входа в приложение (подробнее см. п. <u>2.2.1</u>).
- «FAQ» открыть окно вопросов и ответов по работе с приложением.
- «Задать вопрос в чат» начать переписку с сотрудниками клиентской поддержки

Сбербанка. Для отправки сообщения введите текст в поле внизу окна и нажмите При получении сообщения от сотрудника клиентской поддержки Сбербанка появляется оповещение (подробнее см. п. <u>3.6</u>). История сообщений сохраняется между сеансами работы приложения и не может быть удалена.

- «Звонок в клиентскую поддержку» позвонить в клиентскую поддержку Сбербанка.
- «Перейти в Сбербанк онлайн» открыть приложение «Сбербанк Онлайн». Если приложение «Сбербанк Онлайн» не установлено на устройстве, то осуществляется переход в приложение AppStore или Google play на страницу загрузки «Сбербанк Онлайн».
- «Вход по Touch ID» настроить авторизацию по отпечатку пальца (подробнее см. п. <u>2.2.2</u>).

Кнопки в заголовке окна:

- открыть окно оповещений (подробнее см. п. <u>3.6</u>). При появлении новых оповещений на кнопке появляется маркер, на котором указывается количество не просмотренных оповещений;
- 🗗 выйти из приложения (подробнее см. п. 2.5).

## 2.5 Завершение работы

Для выхода из приложения нажмите на кнопку 🕒 в меню «Прочее». При этом сеанс работы с приложением прерывается и открывается окно авторизации.

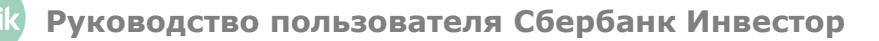

## 2.6 Демо-режим

Для входа в приложение в демонстрационном режиме нажмите кнопку «Гостевой вход» в окне авторизации. При работе в демо-режиме пользователю предоставляется игровой торговый счет, которым он может пользоваться в течение календарного месяца.

При работе в демо-режиме пользователю доступны следующие операции:

• просмотр котировок учебной торговой системы;

Правообладатель игровой информации – ПАО Московская Биржа.

- просмотр инвестиционных идей без определения риск-профиля;
- выставление заявок на учебных торгах.

# 3. Просмотр информации

## 3.1 Мои счета

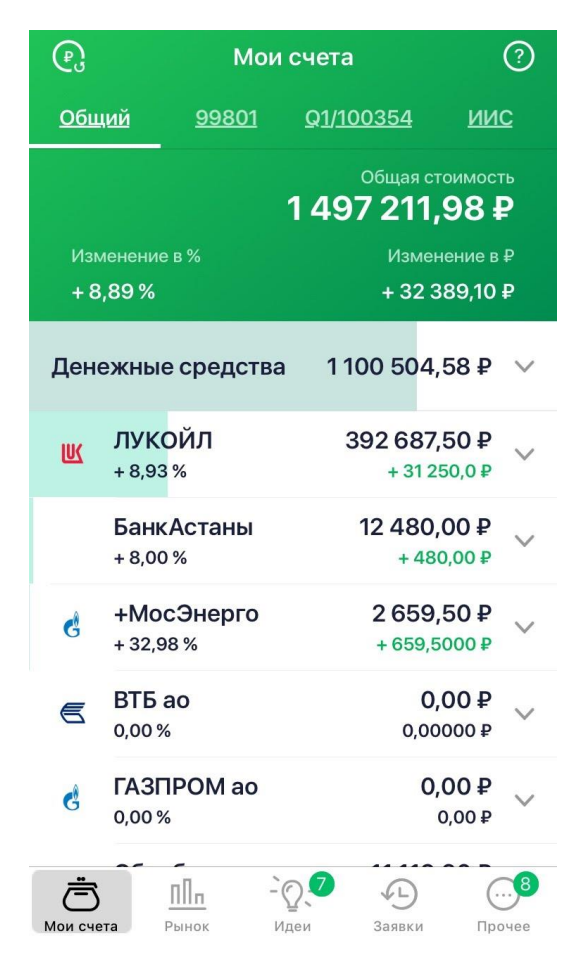

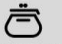

Окно «Мои счета» открывается выбором пункта меню мои сче

Окно предназначено для просмотра текущей стоимости активов клиента и величины доступных денежных средств. Кнопка 💿 предназначена для пересчета параметров портфеля в рублях, долларах и евро.

В окне просмотра счетов клиента отображается следующая информация:

• Названия счетов, доступных пользователю.

Названия счетам присваиваются по следующему принципу:

- \_ «Общий» счет, объединяющий все счета пользователя.
- \_ <Код счета> брокерский счет, названия счетов совпадают с их кодами.
- «ИИС» индивидуальный инвестиционный счет. Это специальный брокерский счет, который позволяет получить налоговые льготы.

При первом открытии портфеля выбирается счет с максимальным количеством активов, при последующих - счет, который был использован последним.

При касании названия счета на экране отображаются параметры портфеля по соответствующему счету.

- Параметры выбранного портфеля:
  - \_ «Общая стоимость» стоимость портфеля в денежном выражении (суммарная оценка денежных средств и ценных бумаг на счете, с учетом денежных средств, заблокированных под активные заявки). Суммы денежных средств по всем валютам пересчитываются в валюту портфеля по текущему кросс-курсу;
  - «Изменение в Р» прибыль / убыток по открытым позициям с момента открытия позиций, отображается в валюте портфеля.
  - \_ «Изменение в %» отношение изменения портфеля к его стоимости.
- Список позиций клиента.
  - \_ Денежные средства.

Все валюты на счете клиента сгруппированы в раздел «Денежные средства». Ширина заливки строки «Денежные средства» соответствует доле денежных средств в портфеле. Чтобы посмотреть позиции в разрезе валют нажмите стрелку вниз. Для позиций по валюте отображается следующая информация:

- \_ Наименование валюты.
- \_ Текущий остаток.
- \_ Ценные бумаги.

Ценные бумаги (акции, облигации, фонды, структурные продукты, еврооблигации, иностранные акции) объединяются в группы активов, если их количество больше 10.

Ширина заливки строки соответствует доле актива / группы активов в портфеле.

Активы внутри групп отсортированы по стоимости позиции - сверху отображаются активы с наибольшей стоимостью.

При касании строки актива отображается следующая информация:

- \_ название актива;
- \_ суммарная оценка инструментов в денежном выражении;
- \_ прибыль/убыток в процентах и единицах валюты. Значения выделяются цветом: зеленый – прибыль, красный – убыток;
- «Цена приобретения» средневзвешенная цена приобретения. Для акций и фондов
   в денежном выражении, для облигаций в процентах;
- \_ «Текущая цена» текущая цена (цена last). Для акций и фондов в денежном выражении, для облигаций в процентах.
- \_ «Количество» текущий остаток в штуках.

При повторном касании строки с инструментом открывается окно просмотра параметров инструмента (подробнее см. п. <u>3.2.3</u>).

## 3.2 Рынок

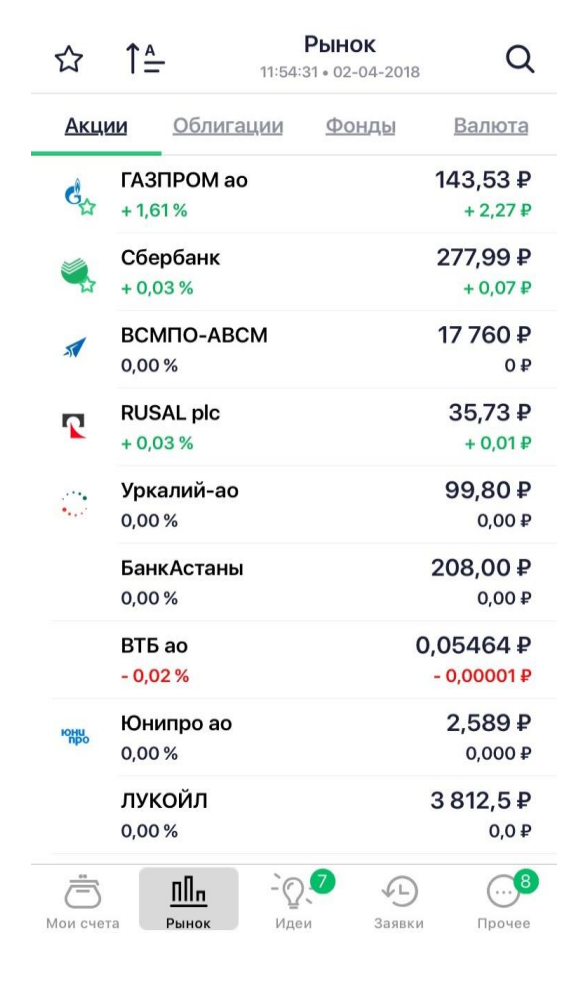

Окно «Рынок» открывается выбором пункта меню

ППп Рынок

Окно используется для просмотра текущих значений параметров торгов по выбранным инструментам.

Под заголовком окна («Рынок») отображается время и дата последнего обновления котировок.

Инструменты в списке разбиты на группы «Акции», «Облигации», «Фонды», «Валюта».

Список отображаемых инструментов в каждой группе состоит из инструментов, выбранных брокером, инструментов из списка «Мои инструменты» (подробнее см. п. <u>3.2.2</u>), а также инструментов из бумажных лимитов клиента (кроме внебиржевых инструментов).

Для каждого инструмента отображаются следующие данные:

- пиктограмма с символом инструмента;
- название инструмента;
- текущая цена (для облигаций отображается в процентах);
- \* изменение цены от закрытия (для облигаций не отображается);
- \* процент изменения цены от закрытия (для облигаций не отображается);

Руководство пользователя Сбербанк Инвестор

- дата погашения (отображается только для облигаций);
- доходность к погашению (отображается только для облигаций).

(\*) Значения параметров выделяются цветом: зеленый – изменение цены положительное, красный – изменение цены отрицательное.

На вкладке «Валюта» инструменты сгруппированы по дате расчетов. При этом в скобках для каждой группы инструментов указано время, в которое доступна подача заявок по данной группе.

Список отображаемых инструментов может быть отредактирован с помощью значков в заголовке окна:

- ジ включить/выключить отображение только инструментов, отмеченных пользователем как «Мои инструменты» (подробнее см. п. <u>3.2.2</u>);
- ↑ = применить к списку инструментов сортировку по названию, торговому обороту за день или наибольшему росту/падению за день;
- Q найти инструмент (подробнее см. п. <u>3.2.1</u>).

На вкладке «Валюта» отображается фиксированный набор инструментов, его редактирование недоступно. При этом функция поиска на данной вкладке работает как фильтр отображаемых инструментов.

Для просмотра параметров инструмента коснитесь соответствующей строки (подробнее см. п. <u>3.2.3</u>).

#### 3.2.1 Поиск инструментов

Для просмотра данных по инструментам, не выбранным брокером для отображения, воспользуйтесь функцией поиска, нажав на значок Q. Поиск осуществляется в справочнике всех инструментов по значениям короткого и полного наименования инструмента и по биржевому коду инструмента.

#### 3.2.2 Мои инструменты

Пользователь может настроить индивидуальный список инструментов для просмотра в окне «Рынок». Для этого:

- 1. Если в списке инструментов в окне «Рынок» отсутствует нужный инструмент, воспользуйтесь функцией поиска, нажав на значок Q.
- 2. Введите значение в строке поиска и выберите нужный инструмент.
- **3.** Смахните строку инструмента влево (для iOS, для Android коснитесь строки инструмента и удерживайте некоторое время) и нажмите на кнопку 🔀.

k Руководство пользователя Сбербанк Инвестор

Добавить инструмент в список «Мои инструменты» можно также в окне просмотра

параметров инструмента, нажав на 🔀

4. В окне «Рынок» нажмите ☆ в правом верхнем углу окна.

#### 3.2.3 Просмотр параметров инструмента

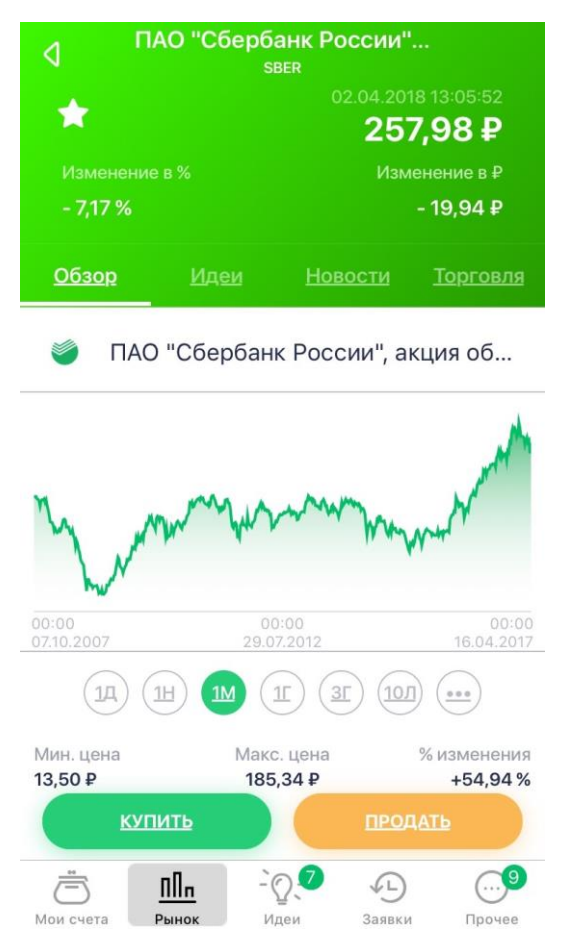

Окно просмотра значений параметров инструмента открывается из окна «Рынок» касанием строки инструмента.

В верхней части окна отображаются следующие параметры:

- Время и дата последнего обновления котировок с сервера;
- Название инструмента. Под названием для инструментов фондового рынка дополнительно отображается биржевой тикер, для инструментов валютного рынка – срок расчетов.
- Текущая цена (для облигаций отображается в процентах).
- Изменение цены от закрытия (для облигаций отображается в процентах).
- Доходность к погашению (только для облигаций).
- Процент изменения от закрытия (для облигаций не отображается).

При нажатии на 🚺 инструмент добавляется в список «Мои инструменты».

Далее окно разбито на вкладки.

#### Вкладка «Обзор»

На вкладке отображается следующая информация:

- Полное наименование инструмента из справочника инструментов и его код.
   Для инструмента, отсутствующего в справочнике, отображается краткое наименование.
- График цены инструмента. Доступные интервалы:
  - \_ «1Д» 1 день;
  - \_ «1Н» 1 неделя;
  - \_ «1М» 1 месяц;
  - \_ «1Г» 1 год;
  - \_\_\_\_ «3Г» 3 года;
  - \_ «10Л» 10 лет;
  - \_ «...» настраиваемый период в диапазоне 10 лет.

Полноэкранный ландшафтный режим просмотра графика открывается / закрывается двойным касанием графика.

При касании точки на графике отображаются параметры этой точки: цена, дата и время котировки.

- Исторические параметры инструмента:
  - \_ «Мин. цена» минимальная цена инструмента;
  - \_ «Макс. цена» максимальная цена инструмента;
  - «% изменения» процент изменения цены инструмента (для облигаций не отображается);
  - \_ Дополнительно для облигаций отображаются следующие параметры:
    - \_ НКД,
    - \_ размер купона в денежном выражении,
    - \_ дата выплаты купона,
    - \_ дата погашения облигации.

Исторические параметры рассчитываются на выбранном интервале истории, отображенном на графике.

При нажатии на кнопку «Купить» / «Продать» открывается окно ввода заявки по данному инструменту (подробнее см. п. <u>4</u>). Если текущий рынок находится в статусе «Биржа закрыта»

или если в данный момент выбранный инструмент не торгуется, то кнопки «Купить» / «Продать» неактивны.

#### Вкладка «Идеи»

На вкладке отображается список инвестиционных идей по данному инструменту, доступных пользователю в соответствии с его риск-профилем. При нажатии на инвестиционную идею открывается окно ее просмотра (подробнее см. п. <u>3.3.2</u>).

#### Вкладка «Новости»

На вкладке отображается список новостей по данному инструменту. Новости в списке отсортированы по дате и времени выхода, свежие сверху.

Для каждой новости в списке отображаются:

- Заголовок новости,
- Дата и время публикации,
- Название информационного агентства, выпустившего новость.

При нажатии на новость открывается экран «Новости» с полным текстом информационного сообщения.

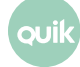

#### Вкладка «Торговля»

| ПАО "Сбербанк России", акция об<br>SBER |                                        |  |  |
|-----------------------------------------|----------------------------------------|--|--|
| *                                       | 06.04.2018 10:55:06<br><b>278 92 ₽</b> |  |  |
| Изменение в %                           | Изменение в ₽                          |  |  |
| 0,00 %                                  | 0,00₽                                  |  |  |
| <u>Обзор Идеи</u>                       | <u>Новости Торговля</u>                |  |  |
| Счет 99801                              | 0,00₽                                  |  |  |
| Количество акций<br>О шт                | Инвестировано<br>О ОО <del>Р</del>     |  |  |
|                                         | -,                                     |  |  |
| Счет Q1/100354                          | +234,90₽                               |  |  |
| Количество акций                        | Инвестировано                          |  |  |
| 220 ШТ.                                 | 61128¥                                 |  |  |
| ИИС                                     | +2 892,00 ₽                            |  |  |
| Количество акций                        | Инвестировано                          |  |  |
| 100 шт.                                 | 25 000 ₽                               |  |  |
|                                         |                                        |  |  |
|                                         |                                        |  |  |
|                                         |                                        |  |  |
| <u> </u>                                | <u>-</u> Q. • …                        |  |  |

На вкладке отображаются показатели позиции по данному инструменту в разрезе счетов пользователя:

- «Количество акций» количество купленных бумаг;
- «Инвестировано» сумма, инвестированная в инструмент;
- Прибыль / убыток разница между текущей стоимостью актива и стоимостью его приобретения, выраженная в рублях. Если значение выделено зеленым цветом, значит, получена прибыль, красным – убыток. Отображается, если нет активных заявок по данному счету и инструменту.

Для просмотра подробной информации о позиции по инструменту на счете и совершенных торговых операциях коснитесь строки счета. В открывшемся окне дополнительно доступны для просмотра следующие данные:

- Параметры позиции:
  - \_ «Текущая цена» текущая цена инструмента;
  - \_ «Цена приобретения» средневзвешенная цена приобретения;
  - «Изменение за день» изменение стоимости портфеля за день. Если значение выделено зеленым цветом, значит, получена прибыль, красным – убыток;

Руководство пользователя Сбербанк Инвестор

 Списки заявок и сделок, сгруппированных по разделам «История сделок за текущий день», «Активные заявки», «Исполненные и отмененные заявки». Описание параметров заявок и сделок см. в п. <u>3.4.1</u> и <u>3.4.2</u> соответственно.

Активную заявку можно отменить. Для этого:

- для iOS смахните строку влево и подтвердите снятие, нажав на красную кнопку удаления;
- для Android коснитесь строки заявки и удерживайте некоторое время, затем подтвердите снятие, нажав кнопку «ОК» в открывшемся диалоге.

#### Вкладка «Аналитика»

Вкладка отображается только для инструментов, эмитентом которых является Сбербанк.

Из данной вкладки, нажав на кнопку «Перейти», пользователь может перейти в приложение Сбербанк IR для просмотра актуальной финансовой и корпоративной информации о Сбербанке.

## 3.3 Инвестиционные идеи

Пользователю доступны транслируемые брокером инвестиционные идеи. Каждая инвестиционная идея представляет собой готовое решение для проведения инвестиции средств в конкретный финансовый актив. Пользователь тут же может использовать идею для приобретения данного актива в свой портфель.

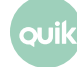

#### 3.3.1 Просмотр инвестиционных идей

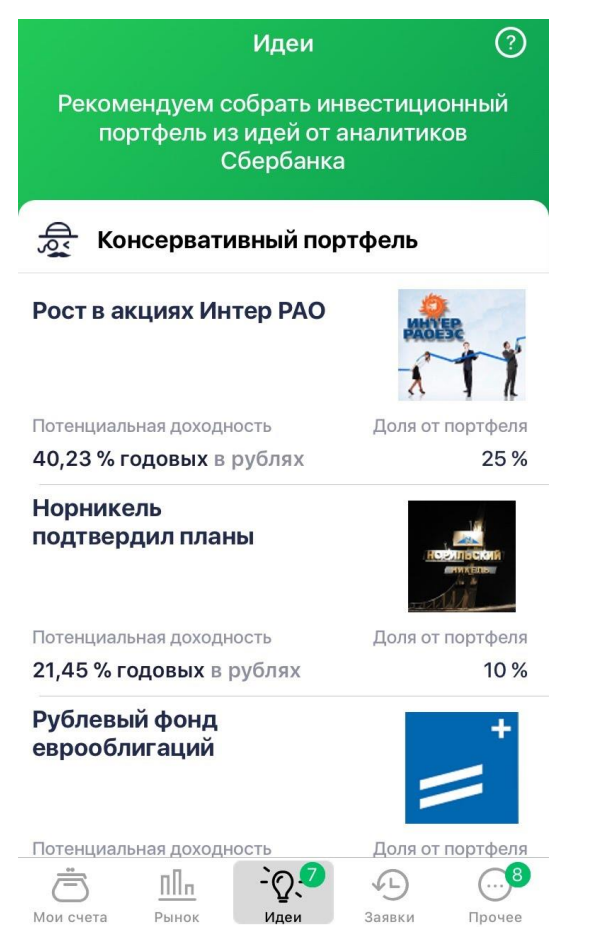

Окно «Инвестиционные идеи» открывается выбором пункта меню идеи. Также просмотр списка инвестиционных идей по выбранному инструменту доступен в окне описания инструмента на вкладке «Идеи» (см. п. <u>3.2.3</u>). Маркер на пункте меню указывает количество не просмотренных идей.

В списке отображаются инвестиционные идеи, соответствующие риск-профилю пользователя (подробнее см. п. <u>3.3.3</u>).

Для каждой идеи отображаются следующие параметры:

- краткое наименование;
- ожидаемая доходность;
- рекомендуемая доля портфеля;
- рекомендованный срок инвестирования.

При выборе идеи из списка открывается окно просмотра ее описания и параметров.

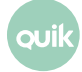

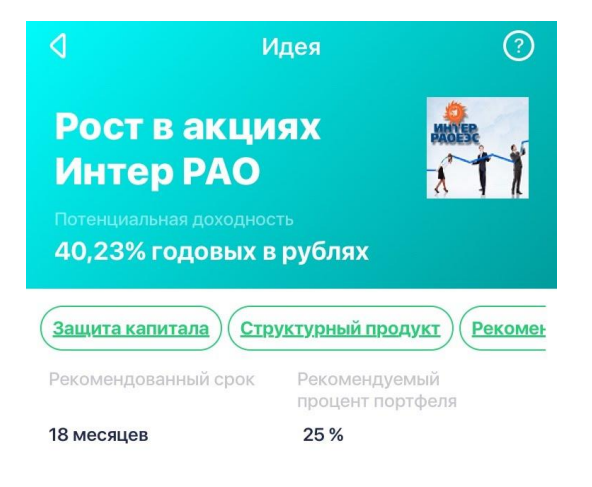

#### Аналитическая сводка

Последние несколько лет видна тенденция стабильного роста консолидированной выручки Интер РАО. По итогам 2014 года она составила 741,1 млрд руб. (+11,9%), по итогам 2015 года – 832,0 млрд руб. (+12,2%), по итогам 2016 – 868,2 млрд руб. (+4,4%). Темпы роста чистой прибыли по МСФО растут с каждым годом, что является позитивным фактором в плане дивидендной доходности. По итогам 2016 года компания показала рекордный для себя финансовый результат, заработав 61,3 млрд руб. Важным достижением компании ИНВЕСТИРОВАТЬ

сдерживания роста или даже за счет снижения

Окно просмотра инвестиционной идеи содержит следующие данные:

- Краткое наименование;
- Потенциальная доходность;
- Характеристики идеи. Для просмотра всех характеристик смахните влево;
- Рекомендованный срок инвестирования в идею;
- Рекомендуемый процент портфеля;
- Аналитическая сводка;
- Дата публикации идеи.

При нажатии кнопки «Инвестировать» открывается окно ввода заявки на покупку (подробнее см. п. <u>4</u>).

Приобретение некоторых инвестиционных идей возможно только по телефону через уполномоченного представителя банка. В таком случае при нажатии на кнопку «Инвестировать» откроется окно звонка оператору.

При работе с приложением в демо-режиме инвестирование в идеи, требующие участия уполномоченного представителя банка, недоступно.

#### 3.3.2 Первичное размещение

Для инвестиционных идей, связанных с первичным размещением, при нажатии на кнопку «Инвестировать» в окне инвестиционной идеи открывается форма заявки на участие в первичном размещении, аналогичная форме обычной заявки (подробнее см. п. <u>4</u>). При этом цена заявки должна быть в рамках допустимого диапазона цен, а опция «По рынку» недоступна. По умолчанию выбрана рекомендуемая цена из инвестиционной идеи. При размещении по фиксированной цене поле «Цена» не редактируется.

#### 3.3.3 Инвестиционный профиль

Каждая инвестиционная идея имеет некоторую степень риска. Пользователю отображаются только те идеи, которые соответствуют его инвестиционному профилю. По умолчанию пользователь имеет «Консервативный» инвестиционный профиль. Чтобы пройти тестирование

После получения ответов пользователя на вопросы приложение определяет его риск-профиль:

- «Консервативный» доступны инвестиционные идеи, предполагающие совершение операций с инструментами со 100% защитой капитала.
- «Умеренный» доступны инвестиционные идеи, предполагающие совершение операций с инструментами с частичной защитой капитала.
- «Агрессивный» доступны инвестиционные идеи, предполагающие совершение операций с инструментами с риском значительной потери вложенных средств.

Для изменения риск-профиля необходимо повторно пройти анкетирование.

При работе с приложением в демо-режиме определение риск-профиля недоступно, пользователь может просматривать все инвестиционные идеи.

## 3.4 Заявки и сделки

| и сделки Q           |
|----------------------|
| <u>Сделки</u>        |
| Есть активные заявки |
| Активные             |
| 1 шт.                |
|                      |
| Активные             |
| 0 шт.                |
|                      |
| Активные             |
| 0 ШТ.                |
|                      |
|                      |
|                      |

Просмотр заявок и сделок пользователя доступен:

- из пункта меню Заявки все заявки и сделки пользователя за текущий день;
- на вкладке «Торговля» в окне просмотра параметров инструмента (подробнее см. п. <u>3.2.3</u>) заявки и сделки пользователя за текущий день по выбранному инструменту.

Списки заявок и сделок отображаются на соответствующих вкладках в разрезе счетов. Коснитесь строки счета для просмотра списка заявок или сделок.

С помощью функции поиска (кнопка <sup>Q</sup>) можно отфильтровать заявки / сделки по инструменту. Поиск осуществляется по подстроке наименования инструмента. Фильтр работает в пределах выбранной вкладки (Заявки / Сделки). Для сделок в поле «Количество» можно задать дополнительный фильтр по количеству в сделке.

#### 3.4.1 Заявки

| ٥                     | Счет 99801<br><sup>Заявки</sup> |           | 1                           | Q                                       |
|-----------------------|---------------------------------|-----------|-----------------------------|-----------------------------------------|
| Активны               | Активные заявки за текущий день |           |                             |                                         |
|                       | EURRUB_T                        | OD        | <b>1 шт. 68</b><br>Исполн   | <b>,7225 ₽</b><br>ено 0 из 1            |
| Исполне<br>текущий    | нные и отмен<br>день            | ненные за | явки за                     |                                         |
|                       | EURRUB_T                        | OD        | 1 шт. 68<br>(               | 5 <b>,7225 <del>Р</del></b><br>Отменена |
|                       | EURRUB_T(<br>13:00:00           | OD        | <b>1</b> шт. <b>70</b><br>И | <b>,7050 ₽</b><br>сполнена              |
|                       |                                 |           |                             |                                         |
|                       |                                 |           |                             |                                         |
|                       |                                 |           |                             |                                         |
| _00                   | -7                              |           | 0                           |                                         |
| <b>Б</b><br>Мои счета | <u>ПШп</u><br>Рынок             | - Д.      | <b>4</b> -)<br>Заявки       | Прочее                                  |

Все заявки пользователя сгруппированы по статусу исполнения в следующие списки:

- «Активные заявки за текущий день» заявки со статусом «Активна»;
- «Исполненные и отмененные заявки за текущий день» заявки со статусом «Исполнена», «Исполнена частично» или «Отменена».

Для каждой заявки отображаются следующие параметры:

- Направление отображается цветом вертикальной полосы слева от параметров заявки: зеленый – покупка, желтый – продажа;
- Наименование инструмента;
- Количество в штуках (в заявках на продажу отображается со знаком «минус», если исполнение заявки приводит к открытию необеспеченной позиции);
- Цена заявки;
- Исполненное количество в штуках (в заявках на продажу отображается со знаком «минус», если исполнение заявки приводит к открытию необеспеченной позиции);
- Время выставления.
- Статус заявки для заявок в списке «Исполненные и отмененные заявки за текущий день».

Активную заявку можно отменить. Для этого:

Руководство пользователя Сбербанк Инвестор

- для iOS смахните строку влево и подтвердите снятие, нажав кнопку «OK» в открывшемся диалоге;
- \_ для Android коснитесь строки заявки и удерживайте некоторое время, затем подтвердите снятие, нажав кнопку «ОК» в открывшемся диалоге.

| ٥                   | Счет Q1/100354<br><sub>Сделки</sub> |           |          | Q          |  |
|---------------------|-------------------------------------|-----------|----------|------------|--|
| <b>_</b> 5          | 📕 ЛСР ао / Акции                    |           |          |            |  |
| Время               | Операция                            | Кол-во    | Цена, ₽  | Объем, ₽   |  |
| 10:37:58            | Покупка                             | 19        | 887,0    | 16 853,00  |  |
| 🍯 C                 | Сбербанк /                          | Акции     |          |            |  |
| Время               | Операция                            | Кол-во    | Цена, ₽  | Объем, ₽   |  |
| 10:23:44            | Покупка                             | 50        | 279,00   | 13 950,00  |  |
| <b>d</b> +          | МосЭнерг                            | о / Акции |          |            |  |
| Время               | Операция                            | Кол-во    | Цена, ₽  | Объем, ₽   |  |
| 10:12:51            | Покупка                             | 1000      | 2,2050   | 2 205,00   |  |
| 10:15:16            | Покупка                             | 1000      | 2,2050   | 2 205,00   |  |
| 🐲 АЛРОСА ао / Акции |                                     |           |          |            |  |
| Время               | Операция                            | Кол-во    | Цена, ₽  | Объем, ₽   |  |
| 10:34:30            | Покупка                             | 1200      | 90,58    | 108 696,00 |  |
|                     |                                     |           |          |            |  |
| Ē                   | ΠΠ                                  | -`Q.(1    | <b>1</b> | 7          |  |
| Мои счета           | Рынок                               | Идеи      | Заявки   | Прочее     |  |

#### 3.4.2 Сделки

Для каждой сделки отображаются следующие параметры:

- Наименование инструмента и его тип;
- «Время» время заключения сделки;
- «Операция» направление сделки: «Покупка» / «Продажа»;
- «Кол-во» исполненное количество в штуках;
- «Цена, ₽» цена инструмента в сделке в рублях;
- «Объем, ₽» объем сделки в рублях.

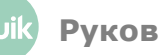

## 3.5 Вывод денежных остатков

| ٥              | Выводы |         |
|----------------|--------|---------|
| Счёт Q1/100354 |        |         |
| RUB Фондовый   |        |         |
| 101 033 ₽      |        | вывести |

КАК ПОПОЛНИТЬ СЧЕТ?

Просмотр баланса денежных средств на счетах пользователя доступен из пункта «Выводы»

в меню прочее.

Окно «Выводы» содержит список счетов пользователя. Для каждого счета отображается список площадок, соответствующих лимитам денежных средств в формате <Код валюты> <«Фондовый» / «Внебиржевой» / «Валютный»>.

При нажатии на кнопку «Вывести» открывается окно подачи поручения на вывод денежных средств с данного счета на счет, указанный в анкете клиента. Операция вывода средств недоступна для счетов ИИС. Подробное описание операции вывода денежных средств см. в п. <u>5</u>.

Для пополнения брокерского счет нажмите на кнопку «Как пополнить счет?» и в открывшемся окне нажмите «Перейти в Сбербанк Онлайн».

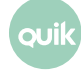

#### 3.5.1 Поручение на вывод средств

✓ Новое поручение

#### Вывод денежных средств

Остаток на счету 101 0 33 P Q1/100354 В размере свободного остатка Сумма 50 000,00 P <u>ОППРАВИТЬ</u>

Операция вывода денежных средств доступна для брокерских счетов, не имеющих признака «ИИС». Денежные средства выводятся на счет, указанный в анкете пользователя.

В окне отображаются следующие параметры:

- «Остаток на счету» свободный денежный остаток, доступный для вывода;
- Наименование счета, с которого осуществляется вывод средств;
- «Сумма» сумма денежных средств, подлежащих выводу. Поле доступно для редактирования, если опция «В размере свободного остатка» отключена;
- «В размере свободного остатка» при включенной опции выводится вся сумма свободного остатка.

Для проведения операции вывода средств необходимо получить торговый доступ с помощью дополнительной аутентификации (подробнее см. п. <u>2.3</u>). Кроме того, требуется подтверждение операции с помощью кода, присылаемого по SMS.

SMS с кодом для подтверждения операции вывода средств может прийти не сразу.

Если сумма вывода больше 100 000 рублей, то дополнительно необходимо подтвердить операцию вывода средств, позвонив по телефону 8-800-555-5571.

#### Операция вывода средств недоступна при работе в демо-режиме.

После регистрации поручения на вывод средств, а также при смене статуса поручения в окне

«Оповещения» (кнопка 🖾 в меню 💭 появляется соответствующее уведомление.

### 3.6 Оповещения

 Оповещения

 04-04-2018 в 09:01

 Заявка №41578501 исполнена

 Покупка 200 Акции ГАЗПРОМ ао по 143,64₽

 04-04-2018 в 08:49

 Заявка №41517089 исполнена

 Покупка 10 Акции Сбербанк по 275,23₽

 04-04-2018 в 08:46

 Заявка №41535608 исполнена

 Покупка 10 Акции ГАЗПРОМ ао по 143,63₽

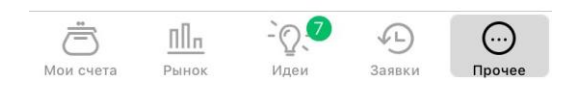

Окно «Оповещения» открывается из меню «Прочее» нажатием на кнопку 🖂. При появлении новых сообщений / оповещений на кнопке появляется маркер, на котором указывается их количество.

В окне оповещений отображаются:

- информация об исполненных заявках. При нажатии на кнопку «Показать» открывается окно просмотра параметров инструмента на вкладке «Торговля» (см. п. <u>3.2.3</u>);
- информация о поручениях на вывод денежных средств. Для подтверждения поручения одноразовым паролем, нажмите «Подтвердить»;

Руководство пользователя Сбербанк Инвестор

- ответы торговой системы об отклонении транзакций;
- сообщения сотрудника клиентской поддержки Сбербанка.

Оповещения в данном окне сохраняются в течение текущего сеанса работы с приложением. При выходе из приложения список оповещений очищается. Оповещения обо всех заявках, исполненных в течение торговой сессии, присылаются снова.

## 4. Ввод заявки

Окно ввода заявки может быть открыто одним из следующих способов:

- В окне просмотра параметров инструмента на вкладке «Обзор» кнопки «Купить», «Продать»;
- В окне просмотра инвестиционной идеи кнопка «Инвестировать».

| 🕽 Заявка на покупку                                                    |                  |     |         |
|------------------------------------------------------------------------|------------------|-----|---------|
| Купить Сбербанк<br>ПАО "Сбербанк России", акция обыкновенная<br>— SBER |                  |     |         |
| <u>99801</u>                                                           | <u>Q1/100354</u> | ИИС |         |
| Сумма инве<br>2 789,80                                                 | естирования<br>₽ |     |         |
| Доступно 352 197,05 ₽                                                  |                  |     |         |
| Цена                                                                   |                  |     |         |
| ОПо                                                                    | рынку            |     |         |
| Цена последней сделки 278,98 ₽<br>Указать цену                         |                  |     |         |
|                                                                        |                  |     | 278,98₽ |
| Лотов                                                                  |                  |     |         |
| 1                                                                      |                  |     |         |
| 10 шт.                                                                 |                  |     |         |
|                                                                        |                  |     |         |
|                                                                        | <u>КУПИТЬ</u>    |     |         |

Окно ввода заявки содержит следующие параметры:

- Направление операции («Купить» / «Продать»), название инструмента, его биржевой тикер.
- «Счет» название счета.
- «Сумма инвестирования» сумма операции в рублях.

- «Доступно» сумма доступных денежных средств на счете.
- «Цена» по умолчанию выбрана цена «По рынку», то есть цена равна цене последней сделки плюс/минус (в зависимости от направления сделки) процент отклонения. Для заявок на покупку/продажу инструментов валютного рынка при выборе опции «По рынку» заявка подается без указания цены, имеет тип «рыночная» и исполняется по текущей рыночной цене. Чтобы изменить цену, снимите флажок и введите нужную цену в поле.
- «Лотов» количество лотов инструмента в заявке. Под количеством лотов отображается общее количество актива в штуках, содержащееся в указанном количестве лотов.

После нажатия на кнопку «Купить» / «Продать» открывается окно подтверждения операции. Проверьте детали заявки и, если все верно, нажмите «ОК». Для возврата в диалог редактирования заявки нажмите «Отмена».

Операция ввода заявки требует получения торгового доступа с помощью дополнительной аутентификации (подробнее см. п. <u>2.3</u>).

В случае отклонения заявки торговой системой или ее исполнения в окне «Оповещения» (кнопка 🖂 в меню «Прочее») появляется соответствующее уведомление.

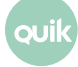